## Procédure d'inscription à GAIA - Pas à pas

L'inscription se fait à l'adresse suivante: <u>https://id.ac-versailles.fr</u>

- 1. Se connecter avec son nom d'utilisateur et le mot de passe de messagerie académique.
- 2. Cliquer sur Gestion des personnels, puis GAIA Accès individuel.

| GAIA |                                                                                                    | Liste des entités |
|------|----------------------------------------------------------------------------------------------------|-------------------|
|      | A CONTRACTOR OF THE OWNER OF THE OWNER OWNER OWNER OWNER OWNER OWNER OWNER OWNER OWNER OWNER OWNER OWNER OWNER OWNER OWNER OWNER OWNER OWNER OWNER OWNER OWNER OWNER OWNER OWNER OWNER OWNER OWNER OWNER OWNER OWNER OWNER |                   |
|      |                                                                                                    |                   |
|      | Sélectionnez votre entité                                                                                                    |                   |
|      | Votre sélection                                                                                                    |                   |

**3.** Sélectionner 1<sup>er</sup> **Degré 078**, cliquer sur **Suivant**. Sélectionner votre **niveau de classe** dans le menu déroulant (s'il n'apparait pas, sélectionner Autre). Une fois sur la page d'accueil, cliquer sur **Inscription individuelle**, puis **Rechercher**.

**4.** Entrer l'identifiant du dispositif de la formation choisie (= le numéro de dispositif qui figure dans le tableau du VDPAF (**18D078xxxx**). Cliquer sur **Suivant**.

5. Cliquer sur l'intitulé de la formation. Les différents modules et groupes apparaissent. Cocher <u>le ou les</u> module(s) choisi(s).

| Si dans le tableau du VDPAF ne figure <u>que le n° de dispositif</u> , il faudra cocher            | Numéro de<br>dispositif |                                        |
|----------------------------------------------------------------------------------------------------|-------------------------|----------------------------------------|
| tous les modules dans GAIA ! (ils sont tous obligatoires)                                          |                         | Compre                                 |
|                                                                                                    | 18D0780318              | dans tc<br>• Confé<br>• Prése<br>comp  |
| 18D0780334   ASH     Module 21906   ASH     Ie tableau du VDPAF, il ne faudra cocher que ce module | 18D0780319              | Expres<br>• Parcc<br>• Prése<br>par le |
| 18D0780334 Projets spécifiques   Module 21908 Projets spécifiques                                  | 1                       | Les out                                |

6. Choisir un motif à votre demande de formation, parmi les sept proposés (étape obligatoire sinon vous ne pourrez pas poursuivre), puis cliquer sur Suivant.

7. Répéter la démarche pour l'ajout de dispositifs supplémentaires.

8. Une fois toutes les animations choisies, cliquer sur **Classer** et saisir l'ordre de priorité des candidatures. Cliquer sur **Suivant**. Vérifier les vœux et **Confirmer**. Demander une confirmation des inscriptions (envoi à **l'adresse académique**).

## Les vœux peuvent être modifiés durant toute la campagne d'inscription.

Pour beaucoup d'animations proposées, il y a **plusieurs groupes**. Cocher toujours <u>le même</u> <u>groupe</u> dans chaque module. Cependant, une fois les inscriptions closes, nous devrons procéder à des **ajustements**. Vous ne serez donc pas forcément inscrits dans le groupe sélectionné. Attendez donc le récapitulatif que nous enverrons dans les écoles pour noter vos dates d'animation.